## HCFA 1500 Box 19 - How Do I Add a Billing Note

07/24/2024 3:05 pm EDT

Occasionally, you might need to add extra information to Box 19 on the HCFA claim form that will be transmitted to the payer with the claim. DrChrono makes it easy to add whatever you need.

Once inside of the appointment (Billing > Live Claims Feed), you will see a box on the right side of the screen, about halfway down titled EDI Billing Note.

| Billing Summary                                                                                                    |                                                                                                    |
|----------------------------------------------------------------------------------------------------|----------------------------------------------------------------------------------------------------|
| Live Claims Feed                                                                                                    |                                                                                                    |
| Patient Payments                                                                                                    |                                                                                                    |
| Day Sheet                                                                                                    |                                                                                                    |
| Transactions                                                                                                    |                                                                                                    |
| Remittance Reports                                                                                                    |                                                                                                    |
| Unmatched ERAs                                                                                                    |                                                                                                    |
| Insurance Credit Card Pay                                                                                                    | ments                                                                                                    |
| Accounts Receivable                                                                                                    |                                                                                                    |
| Patient Statements                                                                                                    |                                                                                                    |
| Product/Procedure                                                                                                    |                                                                                                    |
| Patient Balance Ledger                                                                                                    |                                                                                                    |
| Fee Schedule                                                                                                    |                                                                                                    |
| Underpaid Items                                                                                                    |                                                                                                    |
| Adjustment Master                                                                                                    |                                                                                                    |
|                                                                                                    |                                                                                                    |
| Sales Tax                                                                                                    |                                                                                                    |
| Sales Tax<br>Billing Log                                                                                                    |                                                                                                    |
| Sales Tax<br>Billing Log<br>Claim Type<br>Emergency Service<br>Delay Reason                                                                                                    | Default  No No No No No Used -                                                                                                    |
| Sales Tax<br>Billing Log<br>Claim Type<br>Emergency Service<br>Delay Reason<br>Acute Manifestation Date                                                                                                  | Default  No No No Not Used -                                                                                                    |
| Sales Tax<br>Billing Log<br>Claim Type<br>Emergency Service<br>Delay Reason<br>Acute Manifestation Date<br>Onset Date                                                                                    | Default            No            - Not Used -            - Onset DE         (HCFA box 14)                                                                                                    |
| Sales Tax<br>Billing Log                                                                                                    | Default         ✓           No         ✓           - Not Used -         ✓           - Onset Dε         ✓           - Other Da         ✓           (HCFA box 14)         (HCFA box 15 & 19)                                                                                                    |
| Sales Tax<br>Billing Log<br>Claim Type<br>Emergency Service<br>Delay Reason<br>Acute Manifestation Date<br>Onset Date<br>Other Date                                                                      | Default       Image: Construction of the state of the state of the st |
| Sales Tax<br>Billing Log<br>Claim Type<br>Emergency Service<br>Delay Reason<br>Acute Manifestation Date<br>Onset Date<br>Other Date                                                                      | Default       ✓         No       ✓         - Not Used -       ✓         - Onset Da       (HCFA box 14)         - Other Da       (HCFA box 15 & 15)         Is patient's condition related to       No                                                                                                    |
| Sales Tax<br>Billing Log<br>Claim Type<br>Emergency Service<br>Delay Reason<br>Acute Manifestation Date<br>Onset Date<br>Other Date<br>Other Date                                                        | Default <ul> <li>No</li> <li>Not Used -</li> <li>Onset Da</li> <li>Other Da</li> <li>(HCFA box 14)</li> <li>Other Da</li> <li>(HCFA box 15 &amp; 19)</li> </ul> Is patient's condition related to           No <ul> <li>No</li> <li>No</li> </ul>                                                                                                    |
| Sales Tax<br>Billing Log<br>Claim Type<br>Emergency Service<br>Delay Reason<br>Acute Manifestation Date<br>Onset Date<br>Other Date<br>Employment<br>Auto Accident                                       | Default       ▼         No       ▼         - Not Used -       ▼         - Onset Dz       (HCFA box 14)         - Other Da       (HCFA box 15 & 15)         Is patient's condition related to       No         No       ▼         No       ▼                                                                                                    |
| Sales Tax<br>Billing Log<br>Claim Type<br>Emergency Service<br>Delay Reason<br>Acute Manifestation Date<br>Onset Date<br>Other Date<br>Employment<br>Auto Accident<br>Other Accident<br>EDI Billing Note | Default       ✓         No       ✓         - Not Used -       ✓         - Onset Dε       ✓         - Other Da       (HCFA box 14)         - Other Da       (HCFA box 15 & 19)         Is patient's condition related to       No         No       ✓         No       ✓         No       ✓         (HCFA/CMS-1500 Line 19)       ✓                                                                                                    |

When you click in the box, a text box will open that will allow you to type whatever information you need to populate in box 19.

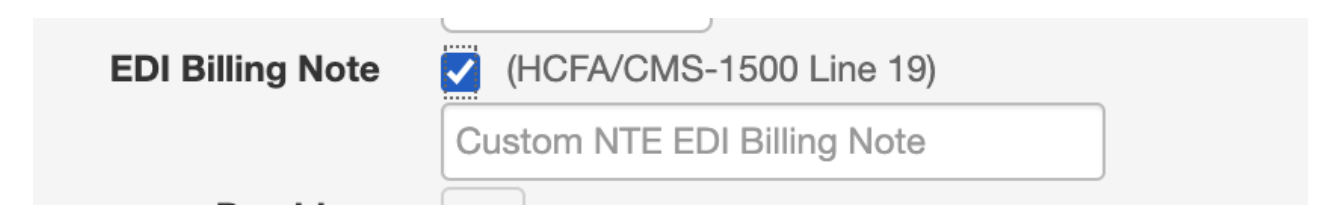